×

## Inserir Comando de Negativação

O objetivo desta funcionalidade é inserir um comando de negativação, evitando a emissão de aviso de corte para cliente que possua CPF/CNPJ válido, e que, algum dia, já foi enviado para o SPC ou SERASA.

A funcionalidade pode ser acessada via **Menu do sistema** no caminho: **GSAN > Cobrança > Negativação > Inserir Comando de Negativação**.

Feito isso, o sistema acessa a tela a seguir:

#### Observação

Informamos que os dados exibidos nas telas a seguir são fictícios, e não retratam informações de clientes.

| Inserir Comand        | o de Negativação                             |  |  |  |
|-----------------------|----------------------------------------------|--|--|--|
| Para inserir o comand | o de negativação, informe o tipo do comando: |  |  |  |
| Negativador:*         | CAMARA DIRIGENTES L DE NATAL V               |  |  |  |
| Tipo do Comando:*     | Por Critério                                 |  |  |  |
|                       | O Por Matrícula de Imóveis                   |  |  |  |
|                       | * Campos obrigatórios                        |  |  |  |
|                       | Avançar                                      |  |  |  |
|                       |                                              |  |  |  |
|                       |                                              |  |  |  |
|                       |                                              |  |  |  |
|                       |                                              |  |  |  |
|                       |                                              |  |  |  |
|                       |                                              |  |  |  |

Selecione, obrigatoriamente, o Negativador cadastrado e o Tipo do Comando, entre Por Critério e Por Matrícula de Imóveis.

Feito isso, no **Gerar Movimento Inclusão Negativação**, é verificado o **Critério de Negativação para o Imóvel**. Caso o **Indicador Negativação de Cliente** seja *Sim* e o imóvel não estiver em Situação Especial de Cobrança, o imóvel poderá ser negativado, caso contrário, não é negativado. No **Inserir Comando de Negativação**, quando o **Tipo de Comando** for **Por Matrícula de Imóveis**, o sistema não permite a inclusão de imóveis que estejam em situação especial de cobrança e/ou que tenham no *Perfil* o indicador na opção *Sim*, o que desconsidera o processo de Negativação.

Preenchidos os campos da tela **Inserir Comando de Negativação**, clique no botão Avançar . Veremos a seguir o exemplo do processo com a opção **Por Critério**.

## **Opção: POR CRITÉRIO**

Informe, obrigatoriamente o negativador, selecionando uma das opções disponibilizadas pelo

sistema, e o tipo do comando **Por Critério**. Em seguida, clique no botão **Avançar** : O sistema exibirá a tela com as seguintes *Abas*, conforme apresentadas a seguir:

| Dados Gerais; |
|---------------|
| •             |
| Débitos;      |
| •             |
| lmóvel;       |
| •             |
| Localização;  |
| •             |
| Exclusão.     |

#### Aba Dados Gerais

|                                                   | @ Gsan -> Cobranca -> Ne | gativacao ->    | Comandos -> II | nserir Comando | o de Negativação Por Criteri |
|---------------------------------------------------|--------------------------|-----------------|----------------|----------------|------------------------------|
| ICN - Por Critério - D                            | ados Gerais              | Dados<br>Gerais | Débitos        | Imóvel         | Localização Exclusão         |
| Para determinar a negativação                     | a ser comandada, infor   | me os dado      | os gerais aba  | lixo:          |                              |
| Negativador:                                      | BOA VISTA SERVIC         | OS S.A.         |                |                |                              |
|                                                   |                          |                 |                | Pe             | esquisar Comandos            |
| -                                                 |                          |                 |                |                |                              |
|                                                   |                          |                 |                |                |                              |
| Título:*                                          |                          |                 |                |                |                              |
|                                                   |                          |                 |                | - 11           |                              |
|                                                   | 0/100                    |                 |                |                |                              |
|                                                   | É possível indica        | ar se o         | comando se     | erá 🔺          |                              |
| Descrição da Solicitação:*                        | relacionamento de        | os clien        | tes com in     | nóvel 🎽        |                              |
|                                                   | e não apenas do o        | liente          | atual do       | 11             |                              |
| Simular a Negativação:*                           | 🔵 Sim 🖲 Não              |                 |                |                |                              |
| Executar o comando a partir<br>de uma simulação:* | ⊖ Sim . Não              |                 |                |                |                              |
| Comando de Simulação:                             |                          |                 |                |                | Pesquisar                    |
| Data Prevista para                                | 04/04/2010               |                 |                |                |                              |
| execução:                                         | 04/04/2019               |                 |                |                |                              |
| Usuário Responsável:*                             | R                        |                 |                |                | Ø                            |
| Quantidade Máxima de<br>inclusões:                |                          |                 |                |                |                              |
| Só Considerar CPF/CNPJ<br>Validado:*              | 🖲 Sim 🔘 Não              |                 |                |                |                              |
|                                                   |                          |                 |                |                |                              |
| Negativar apenas débitos do<br>cliente atual:*    | ⊖ Sim                    |                 |                |                |                              |
| Negativar por período:*                           | 🔍 Sim 🔍 Não              |                 |                |                |                              |
| Titularidade do CPF/CNPJ                          |                          |                 |                | T              | Adicionar                    |
| Remover Titularidade                              | do CPF/CNPJ da Nega      | tivação         |                | Orden          | n Coincidente                |
|                                                   |                          |                 |                |                |                              |
|                                                   |                          |                 | Ava            | nçar           |                              |
| Voltar Desfazer                                   | Cancelar                 |                 |                |                | Concluir                     |
|                                                   |                          |                 |                |                | Contrain                     |
|                                                   |                          | Vors            | 0.34920        | (Online) 0     | 3/04/2019 - 17-22-24         |
|                                                   |                          | versa           | 0. 3.45.2.0    | (onnie) u      | 11.22.24                     |

Para detalhes sobre o preenchimento dos campos acima clique **AQUI**. No campo **Negativar apenas débitos do cliente atual**, informe de se deseja efetuar a negativação apenas do cliente atual. Caso selecione *Não*, selecione *Sim* no campo **Negativar por Período**. Nesse caso, a negativação será efetuada levando em consideração os períodos de relacionamento do cliente com o imóvel, e não apenas com o cliente atual do imóvel. A negativação por período altera toda a regra de titularidade do **CPF/CNPJ**, definida ao inserir o comando de negativação, gerando uma situação de cobrança do imóvel para cada cliente, guardando o intervalo de referência das contas e/ou guias de pagamento. Para a **CAGEPA**, a negativação seleciona débitos com até 10 anos de vencidos.

Caso deseje pesquisar algum comando, clique no botão <u>Pesquisar Comandos</u>, informando os campos necessários para inclusão do comando de negativação, a partir dos dados selecionados, e de acordo com as instruções para preenchimento que serão apresentados abaixo.

Ao clicar no botão Pesquisar Comandos, tela ICN - Por Critério - Aba Dados Gerais, é exibida a tela de pesquisa abaixo.

| Pesquisar Comando de Negativação                           |                                         |  |  |  |  |
|------------------------------------------------------------|-----------------------------------------|--|--|--|--|
| Preencha os campos para pesquisar Comandos de Negativação: |                                         |  |  |  |  |
| Título do Comando:                                         | TESTE                                   |  |  |  |  |
|                                                            | Iniciando pelo texto O Contendo o texto |  |  |  |  |
| Comando Simulado:*                                         | ● Todos O Sim O Não                     |  |  |  |  |
| Período de Geração do<br>Comando:                          | a dd/mm/aaaa                            |  |  |  |  |
| Período de Execução do<br>Comando:                         | a dd/mm/aaaa                            |  |  |  |  |
| Usuário Responsável:                                       |                                         |  |  |  |  |
| Limpar                                                     | * Campo Obrigatório<br>Pesquisar        |  |  |  |  |

Informe os parâmetros para pesquisa, sendo obrigatória a marcação de uma das opções do *Comando Simulado*:

Todos, para pesquisas todos os comandos;

Sim, para pesquisar os comandos simulados;

Não, para pesquisar os comandos não simulados.

O Titulo do Comando pode ser informado apenas parte do título, ou Iniciando pelo texto, ou Contendo o texto.

Os campos referentes ao **Período de Geração do Comando** e **Período de Execução do Comando**, devem ser informados no formato DD/MM/AAAA (dia, mês, ano), ou clicando no botão , link **Pesquisar Data - Calendário**, para selecionar as datas desejadas.

Quando a data inicial for informada, é replicado o mesmo valor na data final, caso esta não esteja preenchida ou esteja preenchida com o mesmo valor, e permita alteração para valor maior que o inicial.

Quando a data inicial for limpa, a data final também é limpa.

O Código do Usuário Responsável pode ser informado de duas maneiras: ou informando

manualmente ou clicando no botão 🕵 para selecionar o usuário desejado. O nome é exibido no

campo ao lado. Para apagar o conteúdo do campo, clique no botão 🕙 ao lado do campo em exibição.

Feito isso, clique no botão Pesquisar. O sistema exibe a tela abaixo com resultado da pesquisa de comandos de negativação por critério.

| Resultado da Pesquisa de Comandos de Negativação Por Critério |          |                        |                        |                           |                   |                           |
|---------------------------------------------------------------|----------|------------------------|------------------------|---------------------------|-------------------|---------------------------|
| Título S                                                      | imulação | Geração do<br>Comando  | Execução do<br>Comando | Usuário<br>Responsável In | Qtde.<br>Iclusões | Parâmentros<br>do Comando |
| NEGATIVACAO<br>07 03 2016.                                    | Não      | 07/03/2016<br>12:01:31 | 07/03/2016<br>12:05:01 | CASSIA<br>VIANA           | <u>301</u>        | <u>Consultar</u>          |
| COMANDO DE<br>NEGATIVACAO<br>11/01/2016                       | Não      | 11/01/2016<br>11:23:15 | 11/01/2016<br>12:17:01 | CASSIA<br>VIANA           | 0                 | <u>Consultar</u>          |
| COMANDO DE<br>NEGATIVACAO<br>11/01/2016                       | Não      | 11/01/2016<br>8:26:17  | 11/01/2016<br>10:11:02 | CASSIA<br>VIANA           | 0                 | <u>Consultar</u>          |
| COMANDO DE<br>NEGATIVACAO<br>06 01 2016                       | Não      | 06/01/2016<br>14:54:23 | 06/01/2016<br>15:43:02 | CASSIA<br>VIANA           | 0                 | <u>Consultar</u>          |
| Comando de<br>negativaCAo<br>30 12 2015                       | Não      | 30/12/2015<br>9:03:38  | 30/12/2015<br>9:55:03  | CASSIA<br>VIANA           | 0                 | <u>Consultar</u>          |
| COMANDO DE<br>NEGATIVACAO<br>23/11/2015                       | Não      | 23/11/2015<br>12:11:13 | 23/11/2015<br>13:18:01 | CASSIA<br>VIANA           | 0                 | <u>Consultar</u>          |
| Comando de<br>negativaCAo<br>12/11/2015                       | Não      | 12/11/2015<br>8:34:00  | 12/11/2015<br>9:22:40  | CASSIA<br>VIANA           | 0                 | <u>Consultar</u>          |
| COMANDO DE<br>NEGATIVACAO<br>14 10 2015                       | Não      | 14/10/2015<br>15:31:11 | 14/10/2015<br>16:17:01 | CASSIA<br>VIANA           | 0                 | <u>Consultar</u>          |
| Comando de<br>negativaCAo 01<br>OUT 2015                      | Não      | 02/10/2015<br>11:56:55 | 02/10/2015<br>12:37:03 | CASSIA<br>VIANA           | 0                 | <u>Consultar</u>          |
| COMANDO DE<br>NEGATIVACAO<br>03<br>SETEMBRO 05                | Não      | 28/09/2015<br>15:06:20 | 28/09/2015<br>16:13:02 | CASSIA<br>VIANA           | 0                 | <u>Consultar</u>          |
| Voltar Filtro 12345                                           |          |                        |                        |                           |                   |                           |

Na tela **ICN - Por Critério - Aba Dados Gerais**, informe o código o usuário responsável, ou clique no botão e para selecionar o usuário desejado. O sistema exibe a tela abaixo **Pesquisar Usuário** para que sejam informados os argumentos da pesquisa. O item selecionado é exibido no campo ao lado. Para apagar o conteúdo do campo, clique no botão e ao lado do campo em exibição.

| Preencha os camp           | os para pesquisar um usuário do sistema: | Ajuda     |
|----------------------------|------------------------------------------|-----------|
| Tipo de Usuário:           | <b>T</b>                                 |           |
| Nome:                      |                                          |           |
|                            | Iniciando pelo texto O Contendo o texto  |           |
| Funcionário:               | ■                                        |           |
| Login:                     |                                          |           |
| Unidade<br>Organizacional: |                                          | Ø         |
|                            |                                          |           |
| Limpar                     |                                          | Pesquisar |

Para mais detalhes sobre o preenchimento dos campos clique **aqui**. Acesse agora a **Aba Débito**.

#### Aba Débito

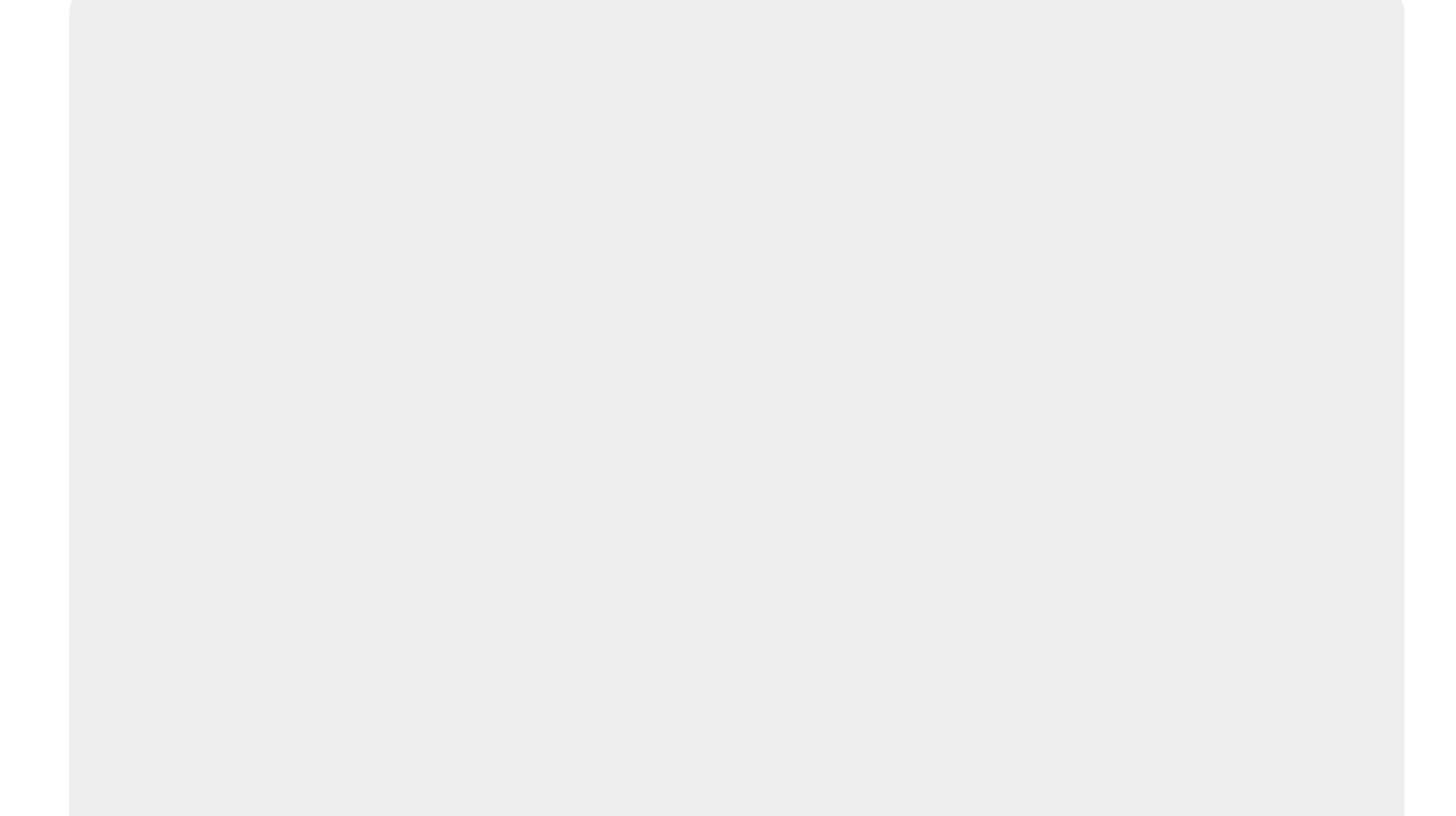

| 🚱 Gsan -                                                     | > Cobranca -> Negativação -> Comandos -> Inserir Comando de Negativação Por Criterio |
|--------------------------------------------------------------|--------------------------------------------------------------------------------------|
| ICN - Por Critério - Dados (                                 | dos Débitos Dados Gerais Débitos Imóvel Localização Exclusão I                       |
| Para determinar a negativação a ser co                       | omandada, informe os dados abaixo:                                                   |
| Negativador:                                                 | BOA VISTA SERVICOS S.A.                                                              |
|                                                              |                                                                                      |
| Período de Referência do Débito:                             | a 02/2018 mm/aaaa                                                                    |
| Período de Vencimento do Débito:                             | 30/03/2008 a 30/03/2018 a dd/mm/aaaa                                                 |
| Valor do Débito:                                             | a                                                                                    |
| Número de Contas:                                            | a                                                                                    |
| Considerar Contas em Revisão:*                               | ⊖ Sim ● Não                                                                          |
| Considerar Guias de Pagamento:*                              | ⊖ Sim                                                                                |
| Exigir ao Menos uma Conta em<br>Nome do Cliente Negativado:* | ● Sim ○ Não                                                                          |
| Parcela em Atraso:*                                          | ⊖ Sim ● Não                                                                          |
| Dias em Atraso de Parcelamento:                              |                                                                                      |
| Recebeu Carta de Parcelamento em<br>Atraso:*                 | ⊖ Sim ● Não                                                                          |
| Dias em Atraso após Recebimento<br>da carta:                 |                                                                                      |
|                                                              |                                                                                      |
|                                                              |                                                                                      |
|                                                              | Voltar Avançar                                                                       |
|                                                              |                                                                                      |
| Voltar Desfazer Ca                                           | ncelar Concluir                                                                      |
|                                                              | Versão: 3.22.2.0 (Online) 29/03/2018 - 15:57:22                                      |

Para detalhes sobre o preenchimento dos campos acima clique **AQUI**. Depois, informe obrigatoriamente se a inserção do comando de negativação considerará as **Contas em Revisão**, as **Guias de Pagamento**, a exigência de ao menos uma **Conta em Nome do Cliente Negativado**, além de alguma eventual **Parcela em Atraso** ou **Carta de Parcelamento em Atraso** recebida.

Para mais detalhes sobre o preenchimento dos campos clique **aqui**. Acesse agora a **Aba Imóvel**.

#### Aba Imóvel

Last update: 04/04/2019 13:28

| Para determinar a negativação a<br><b>Negativador:</b> | ser comandada, informe os<br>BOA VISTA SERVICOS S                                                        | dados abaixo:<br>S.A.                   | 1                        |                    |         |
|--------------------------------------------------------|----------------------------------------------------------------------------------------------------|-----------------------------------------|--------------------------|--------------------|---------|
| Cliente:                                               | R                                                                                                    |                                         |                          | Ø                  |         |
| Tipo de Relação:                                       | <b></b>                                                                                                  |                                         |                          |                    |         |
| Imóvel com Sit. Especial de<br>Cobrança:*              | ● Sim ○ Não                                                                                              |                                         |                          |                    |         |
| Situação Especial de<br>Cobrança:                      | CONTA EM REVISAO<br>PARALISAR ACOES DE<br>PARALISAR ARRASTO<br>PARALISAR ARRASTO<br>PARALISAR ACOES DE   | COBRANCA<br>E TODAS AS<br>COBRANCA      | A<br>A ACOES<br>A E ACRE | DE COB<br>SCIMOS * |         |
| Imóvel com Sit. de Cobrança:*                          | ● Sim ○ Não                                                                                              |                                         |                          |                    |         |
| Situação de Cobrança:                                  | CLIENTE NEGATIVADO<br>CLIENTE NEGATIVADO<br>EM ANALISE PARA NEO<br>PROCESSO EM PEQUE<br>CHEQUE DEVOLVIDO | SPC<br>SERASA<br>SATIVACAO<br>NAS CAUS/ | SERASA<br>AS             | •                  |         |
| Imóvel com Baixa Renda:*                               | ● Sim ○ Não                                                                                              |                                         |                          |                    |         |
| Imóvel de Categoria Público:*                          | ⊖ Sim . Não                                                                                              |                                         |                          |                    |         |
| Situação da Ligação de água:                           | LIGADO<br>CORT. PEDIDO<br>COT MED IND<br>CANCELADO INEXISTE<br>SUPRIMIDO DEFINITIV/                      | NT                                      |                          | -                  |         |
| Situação da Ligação de<br>Esgoto:                      | POTENCIAL<br>LIGADA<br>ESGOTO CONDOMINIA<br>EM FISCALIZACAO<br>CORTADO                                   | L                                       |                          | -<br>-             |         |
| Subcategoria:                                          | MERCADO PUBLICO<br>PRACA<br>GINASIO ESPORTIVO<br>ESTADIO FUTEBOL<br>PARQUE                               |                                         |                          | •                  |         |
| Perfil Imóvel:                                         | NORMAL<br>FACTIVEL FATURAVEL<br>TARIFA SOCIAL<br>ESPECIAL<br>GRANDE                                      |                                         |                          | •                  |         |
| Tipo de Cliente:                                       | PUBLICO FEDERAL<br>PUBLICO ESTADUAL<br>PUBLICO MUNICIPAL<br>ADMINIST CONDOMINI<br>EMPRESA                | 0                                       |                          | •                  |         |
|                                                        | <                                                                                                    | Voltar Ava                              | ançar                    |                    |         |
| Voltar Desfazer                                        | Cancelar                                                                                                 |                                         |                          | С                  | oncluir |

Base de Conhecimento de Gestão Comercial de Saneamento - https://www.gsan.com.br/

Para detalhes sobre o preenchimento dos campos acima clique **AQUI**. Nesta aba, informe obrigatoriamente se o imóvel se encontra em **Situação Especial de Cobrança**, selecionando, em caso afirmativo, a situação especial da lista disponibilizada pelo sistema. Faça o mesmo procedimento para a **Situação de Cobrança**. Em seguida, informe se o imóvel encontra-se na situação de **Imóvel com Baixa Renda** ou se pertence à **Categoria Público**. Para mais detalhes sobre o preenchimento dos campos clique **aqui**. Acesse agora a **Aba Localização**.

#### Aba Localização

| Para determinar a negativação a ser<br>legativador: | comandada infor                                                  | OCIDIO               |                       |       | Localizacao | Exclusão |
|-----------------------------------------------------|------------------------------------------------------------------|----------------------|-----------------------|-------|-------------|----------|
|                                                     | BOA VISTA S                                                      | me os dao<br>ERVICO  | dos abaixo:<br>S S.A. |       |             |          |
| Grupo de Cobrança:                                  | GRUPO 002<br>GRUPO 003<br>GRUPO 007<br>GRUPO 008<br>GRUPO 010    |                      |                       |       |             | •        |
| Serência Regional:                                  | ALTO PIRANI<br>BORBOREM<br>BREJO<br>CENTRAL<br>ESPINHARAS        | HAS<br>A<br>S        |                       |       |             |          |
| Inidade Negócio:                                    | UN-ALTO PIR<br>UN-BORBOR<br>UN-BREJO<br>UN-ESPINHA<br>UN-LITORAL | RANHAS<br>EMA<br>RAS |                       |       |             | •        |
| ocalidade Pólo:                                     | AGUA BRAN<br>AGUIAR<br>ALAGOA GR<br>ALAGOA NO<br>ALAGOINHA       | CA<br>ANDE<br>VA     |                       |       |             | •        |
| ocalidade Inicial:                                  | R                                                                |                      |                       |       | 6           | 7        |
| etor Comercial Inicial:                             | R                                                                |                      |                       |       | 6           | 7        |
| ocalidade Final:                                    | R                                                                |                      |                       |       | 6           | 7        |
| Setor Comercial Final:                              | R                                                                |                      |                       |       | 6           | 7        |
|                                                     |                                                                  | Vo                   | ltar Ava              | inçar |             |          |
| Voltar Desfazer C                                   | Cancelar                                                         |                      |                       |       | C           | oncluir  |

Last update: 04/04/2019 ajuda:cobranca:inserir\_comando\_de\_negativacao https://www.gsan.com.br/doku.php?id=ajuda:cobranca:inserir\_comando\_de\_negativacao&rev=1554384491 13:28

Para detalhes sobre o preenchimento dos campos acima clique **AQUI**. Caso deseje informar algum campo dessa aba, acesse **aqui** para ver os detalhes de seu preenchimento. Em seguida, acesse a **Aba Exclusão**.

#### Aba Exclusão

| Para determinar a negativaçã | a ser comandada infor | me os dado  | s ahaiyo: |            |        |         |
|------------------------------|-----------------------|-------------|-----------|------------|--------|---------|
| Quantidade de Dias:          |                       |             | o abanto. |            |        |         |
|                              |                       |             |           |            |        |         |
|                              | AnEncia / CO          | digo do Ce  | adanta (F | ditado) In | vAlido | -       |
| Motivo de Retorno:           | AgEncia ou D          | Igito InvAl | ido       | unado) m   | WAII00 |         |
| motivo de Retorno.           | Allnea InvAlid        | la / NAo Pe | ermitida  |            |        |         |
|                              | Bairro InvAlid        | Cadastrad   | 0         |            |        | +       |
| <del></del>                  |                       |             |           |            |        |         |
|                              |                       |             |           |            |        |         |
|                              |                       | Volta       | ar        |            |        |         |
|                              |                       |             |           |            | -      | opoluir |

Para detalhes sobre o preenchimento dos campos acima clique **AQUI**. Caso deseje informar algum campo dessa aba, acesse **aqui** para ver os detalhes de seu preenchimento. Agora veremos a opção de **Inserir Comando de Negativação** por **Matrícula de Imóveis**.

### **Opção: POR MATRÍCULA DE IMÓVEIS**

|   |                                                                   | 🎯 Gsan -> Cobranca -> Negativacao -> Comandos -> Inserir Comando de Negativacao |  |  |  |  |  |  |
|---|-------------------------------------------------------------------|---------------------------------------------------------------------------------|--|--|--|--|--|--|
|   | Inserir Comand                                                    | o de Negativação                                                                |  |  |  |  |  |  |
|   | Para inserir o comando de negativação, informe o tipo do comando: |                                                                                 |  |  |  |  |  |  |
|   | Nanativadamt                                                      | OAMADA DIDIOENTEO L DE NATAL -                                                  |  |  |  |  |  |  |
| Ħ | Negativador:"                                                     | CAMARA DIRIGENTES L DE NATAL V                                                  |  |  |  |  |  |  |
|   | Tipo do Comando:*                                                 | O Por Critério                                                                  |  |  |  |  |  |  |
|   |                                                                   | Por Matrícula de Imóveis                                                        |  |  |  |  |  |  |
|   |                                                                   | * Campos obrigatórios                                                           |  |  |  |  |  |  |
|   |                                                                   | Avançar                                                                         |  |  |  |  |  |  |
|   |                                                                   |                                                                                 |  |  |  |  |  |  |
|   |                                                                   |                                                                                 |  |  |  |  |  |  |
|   |                                                                   |                                                                                 |  |  |  |  |  |  |
|   |                                                                   |                                                                                 |  |  |  |  |  |  |
|   |                                                                   |                                                                                 |  |  |  |  |  |  |
|   |                                                                   | Versão: Corretiva (Batch) 26/12/2017 - 8:32:50                                  |  |  |  |  |  |  |

Informe, obrigatoriamente o negativador e o tipo do comando **Por Matrícula de Imóvel**, e, em seguida, clique no botão Avançar . O sistema acessa a tela a seguir:

upuale: 04/04/2019 ajuda:cobranca:inserir\_comando\_de\_negativacao https://www.gsan.com.br/doku.php?id=ajuda:cobranca:inserir\_comando\_de\_negativacao&rev=1554384491 13:28

| @ Gsan -> Cobranca -> N                                                                                         | Negativação -> Comandos -> Inserir Comando de Negativação - Por Matricula de Imov                                                                                            |  |  |  |  |  |
|----------------------------------------------------------------------------------------------------|----------------------------------------------------------------------------------------------------|--|--|--|--|--|
| Inserir Comando de Negativ                                                                                      | ação - Por Matrícula de Imóveis                                                                                                    |  |  |  |  |  |
| Para determinar a negativação a ser comandada, informe os dados abaixo:<br>Negativador: BOA VISTA SERVICOS S.A. |                                                                                                    |  |  |  |  |  |
| Identificação da CI:*                                                                                           | É possível indicar se o comando será gerado<br>levando em consideração os períodos de<br>relacionamento de clientes com o imóvel e não<br>apenas do cliente atual do imóvel. |  |  |  |  |  |
| Usuário Responsável:*                                                                                           |                                                                                                    |  |  |  |  |  |
| Imóvel com Baixa Renda:*                                                                                        | ● Sim ○ Não                                                                                                    |  |  |  |  |  |
| Exigir ao Menos uma Conta em<br>Nome do Cliente Negativado:*                                                    | ● Sim ○ Não                                                                                                    |  |  |  |  |  |
| Imóvel de Categoria Público:*                                                                                   | ⊖ Sim ● Não                                                                                                    |  |  |  |  |  |
| Só Considerar CPF/CNPJ Validado:*                                                                               | ⊖ Sim ● Não                                                                                                    |  |  |  |  |  |
| Negativar apenas débitos do cliente<br>atual:*                                                                  | ⊖ Sim ⊖ Não                                                                                                    |  |  |  |  |  |
| Negativar por período:*                                                                                         | ⊖ Sim ⊖ Não                                                                                                    |  |  |  |  |  |
| Nome Arquivo:                                                                                                   | Escolher arquivo Nenhum arquivo selecionado                                                                                                    |  |  |  |  |  |
| Imóveis*                                                                                                    | Adicionar                                                                                                    |  |  |  |  |  |
| Remover Matrícula                                                                                               | CPF/CNPJ Usuário da Inclusão                                                                                                    |  |  |  |  |  |
|                                                                                                    | * Campos obrigatórios                                                                                                    |  |  |  |  |  |
| Desfazer                                                                                                    | Voltar Inserir                                                                                                    |  |  |  |  |  |
|                                                                                                    | Versão: 3.49.2.0 (Online) 03/04/2019 - 17:22:2                                                                                                    |  |  |  |  |  |

Informe, obrigatoriamente, os campos da tela para o comando de negativação por matrícula de

imóveis, clicando no botão Adicionar para que sejam informadas as matrículas. No campo Negativar apenas débitos do cliente atual, informe de se deseja efetuar a negativação apenas do cliente atual. Caso selecione Não, selecione Sim no campo Negativar por Período. Nesse caso, a negativação será efetuada levando em consideração os períodos de relacionamento do cliente com o imóvel, e não apenas com o cliente atual do imóvel. A negativação por período altera toda a regra de titularidade do CPF/CNPJ, definida ao inserir o comando de negativação, gerando uma situação de cobrança do imóvel para cada cliente, guardando o intervalo de referência das contas e/ou guias de pagamento. Para a CAGEPA, a negativação seleciona débitos com até 10 anos de vencidos. Para detalhes sobre o preenchimento dos demais campos clique AQUI.

Clique no botão Adicionar para selecionar o imóvel que será negativado. Feito isso, o sistema visualiza a tela a seguir:

| ntorme o imove |                         | -         |                    |                       |           |                   |
|----------------|-------------------------|-----------|--------------------|-----------------------|-----------|-------------------|
| Matrícula do   |                         |           |                    |                       |           |                   |
| niovei.        | 8                       |           |                    |                       |           |                   |
|                |                         | Dados     | s do Imóvel        |                       |           |                   |
| Período de Re  | ferência do Débito:     |           | а                  |                       |           |                   |
| Período de Ve  | ncimento do Débito:     |           | а                  |                       |           |                   |
| Situação da Li | igação de água:         |           |                    |                       |           |                   |
| Situação da Li | igação de Esgoto:       |           |                    |                       |           |                   |
|                |                         | Er        | Idereço            |                       |           |                   |
|                |                         |           | -                  |                       |           |                   |
|                |                         | С         | lientes            |                       |           |                   |
| Negativar      | Nome do Cliente         | Ti        | po da Relação      | Data Início F         | telação   | CPF/CNPJ          |
|                |                         | C         | Contas             |                       |           |                   |
|                |                         |           |                    |                       |           |                   |
|                |                         |           |                    |                       |           |                   |
|                |                         | Guias d   | e Pagamento        | É.                    |           |                   |
| Tipo           | o do Débito             | Prestação | Data de<br>Emissão | Data de<br>Vencimento | Valor da  | Guia de Pagamento |
|                |                         |           |                    |                       |           |                   |
|                | Valor Total dos Débitos |           | V                  | alor Total dos        | Débitos / | Atualizado        |

Acima, Informe a matrícula do imóvel para o processo de negativação, ou clique em , link **Pesquisar Imóvel**, para selecionar o imóvel desejado. A identificação é exibida no campo ao lado. Para apagar o conteúdo do campo, clique no botão ao lado do campo em exibição. O sistema exibe os dados sobre o imóvel, o cliente, e as contas em atraso. Em seguida, clique no botão Inserir. Esta operação pode ser repetida várias vezes. Last update: 04/04/2019 13:28

| Adicio    | onar Matrío   | cula do    | Imóve        | el para N        | legativaç             | ão                       |                      |                      |             |
|-----------|---------------|------------|--------------|------------------|-----------------------|--------------------------|----------------------|----------------------|-------------|
| Informe o | imóvel        |            |              |                  |                       |                          |                      |                      |             |
| Matrícula | a do Imóvel:* | 468        | 0693         | R 111.           | 104.010.04            | 124.000                  |                      | ė                    | 7           |
|           |               |            |              | Dados            | do Imóvel             |                          |                      |                      |             |
| Período   | de Referên    | cia do D   | ébito:       | 10/200           | )8 a 10/              | 2013                     |                      |                      |             |
| Período   | de Vencime    | nto do D   | Débito:      | 14/10/2          | 2008 a 14/            | 10/2013                  |                      |                      |             |
| Situação  | o da Ligação  | de Áqu     | <b>a</b> .   | LIGAD            | 0                     | 10.2010                  |                      |                      |             |
| Oituaga   | o da Ligação  | de Agu     | a.           | DOTE             |                       |                          |                      |                      |             |
| Situaça   | o da Ligação  | ae Esg     | 010:         | PUIE             | NCIAL                 |                          |                      |                      |             |
|           |               |            |              | En               | dereço                |                          |                      |                      |             |
|           | AV 1 - NU     | MERO -     | - 0000       | -HABI            | TADO - ARE            | INHA SAO LI              | UIS MA 6             | 5000-000             |             |
|           |               |            |              | С                | lientes               |                          |                      |                      |             |
| Negativa  | ar No         | ome do C   | liente       | Tip              | oo da Relaçã          | o Data<br>Rela           | Início<br>ação       | CPF                  | /CNPJ       |
| ۲         | ANTONIA '     | FERR       | REIRA        | USL              | JARIO                 |                          |                      | 706                  | .971.913-   |
|           |               |            |              |                  | Contac                |                          |                      |                      |             |
|           |               | Valor      | Valor        |                  | ontas                 |                          |                      |                      |             |
| Mês/Ano   | Vencimento    | de<br>Água | de<br>Esgoto | Valor<br>Débitos | Valor V<br>Creditos I | alor dos Va<br>mpostos C | lor da A<br>conta In | crésc. Sil<br>npont. | . Parcel.   |
| 12/2010   | 31/01/2011    | 8,70       | 0,00         | 0,00             | 0,00                  | 0,00                     | 8,70                 | 0,00 NC              | DR          |
| 02/2012   | 28/02/2012    | 12,88      | 0,00         | 0,00             | 0,00                  | 0,00                     | 12,88                | 0,00 NC              | DR DR       |
| 08/2013   | 28/08/2013    | 19,80      | 0,00         | 0,73             | 0,00                  | 0,00                     | 20,20                | 0,60 NC              | DR          |
| 09/2013   | 28/09/2013    | 19,80      | 0,00         | 0,48             | 0,00                  | 0,00                     | 20,28                | 0,49 NC              | DR .        |
| Total     | 5 doc(s)      | 80,98      | 0,00         | 1,69             | 0,00                  | 0,00                     | 82,67                | 1,68                 |             |
|           |               |            |              |                  |                       |                          |                      |                      |             |
|           |               |            |              | Guias d          | Data de               | Data de                  |                      | Valor da G           | uia de      |
|           | Tipo do Dé    | bito       | P            | restação         | Emissão               | Vencimer                 | ito                  | Pagame               | nto         |
|           |               |            |              |                  |                       |                          |                      |                      |             |
|           |               |            |              |                  |                       |                          |                      |                      |             |
|           | Valor To      | otal dos I | Débitos      |                  |                       | Valor Total              | dos Débi             | tos Atualiza         | do          |
|           | Valor To      | otal dos I | Débitos      | 82,              | ,67                   | Valor Total              | dos Débi             | tos Atualiza         | do<br>84,35 |

# Tela de Sucesso

#### Por Matrícula de Imóvel

| Sucesso<br>Foram enviados 1 imóveis para negativação. |                                  |
|-------------------------------------------------------|----------------------------------|
| Menu Principal                                        | <u>Efetuar outra Negativação</u> |

#### Por Critério

|                                                          | GSAT-> Cobranca -> Negativacao -> Inserir Comando de Negativacao |
|----------------------------------------------------------|------------------------------------------------------------------|
| Comando Negativação de código 3660 inserido com sucesso. |                                                                  |
| Menu Principal                                           | Inserir outro Comando Negativação                                |

Last update: 04/04/2019 13:28

| The second second s                                                                                                    |
|----------------------------------------------------------------------------------------------------|
| no non lo no contra a table na la subel na la subel na |
| . so tabelle settejs sem dadot, o slaboma exibe s mensagem Tabella-nome da tabella- sem dados para selecțilo e canonia s portoțilo.                                                                                                    |
| effor exhibits is isolisis.                                                                                                    |
| a coddaga da localidade não exista no únterna, o únterna, o únt    |
| effor waldedu do water.                                                                                                    |
| ano o netor convecial não veitor no slutera, o úniterna existe a mensagem Seitor Convectal Insultante.                                                                                                    |
| efform ministerio de clientes                                                                                                    |
| ano o addigo do cliente nilo minitar na olinitar na olinitarna onitar ma nanazien Cliente insulativate.                                                                                                    |
| Aller referitors:                                                                                                    |
| aoo a neferiocia enteja invalida, o sistema ente a mensagam <b>Referiocia invalida</b> .                                                                                                    |
| effor inferior final inner que inferior a incluit                                                                                                    |
| ano a métrolecia final logia anteriora à métolecia hicial, o autornas estes a mennagem Redeniacia Final do Periodo 4 anteriora à Referencia Inicial do Periodo 4                                                                                                    |
| alder data                                                                                                    |
| ato a date metaji invalida, o ulatema volke a mensagen <b>Data invalida.</b>                                                                                                    |
| effor data final menor que data inicial:                                                                                                    |
| Lab. Date in a light senter it area should be a merapine targe where a presenter a data merapine targe where a presenter a data merapine targe where a presenter a data merapine target where a presenter a data merapine target where a presenter a data merapine target where a presenter a data merapine target where a presenter a data merapine target where a presenter a data merapine target where a presenter a data merapine target where a merapine target where a presenter a data merapine target where a merapine target where a merapineta merapineta merapinet |
|                                                                                                    |
|                                                                                                    |
|                                                                                                    |
| effor ratio do theil il edeted a lite:                                                                                                    |
| een anarchich de interfait is retein is ficht, outeren ende annerezen ficht Metricula de interfait is foi internatio.                                                                                                    |
| wfor watching is matching to indext.                                                                                                    |
| s an ambriduid do incluée no obtiense o ubiense o ubiense o                                                                                                    |
| effor Thuisidade do CPFCARI da Neutritoria I industreti e na Indu                                                                                                    |
| a Tradation do CP(CHP) do Negativação já estipa na lista, a sistema estiva a memoagem Exte Tradatidade do CP(CHP) da Negativação já estipa na lista, a sistema estiva a memoagem Exte Tradatidade do CP(CHP) da Negativação já foi informada.                                                                                                    |
| efficar existing de comando para os mesmos parámetros:                                                                                                    |
| . je je obio o contando no datema, o datema ello a una super Esiste consando esis evaluado para «Hespithudor» con estes exemos parimetros.                                                                                                    |
| efform winderford de negativação para o indiver:                                                                                                    |
| - no notice modimento de inclusio para o induei, o alterna ente a mensagem Salate inclusio para o indeel de matricula «Matricula do Indvie». Não é possibil intentr nova negativação.                                                                                                    |
| efficar número de contas final menor que número de contas iniciai:                                                                                                    |
| soo o número de contex final sign menor que o número de contex lícical, o sistema este a menargem Número de Centex Final de menor que o Número de Centex Final de menor que o Número de Centex Final de                                                                                                    |
| effor water water of skills final memory que value do skills to inicial                                                                                                    |
| seo o veitr do dibito final esja menor que o vuitr do dibito Inicial, o sistema enche a menagene Valor do Dibito Final é menor que o Valor do Dibito Final é menor que o Valor do Dibito Final é menor que o Valor do Dibito Final é menor que o Valor do Dibito Final é                                                                                                    |
| s a windhold de délato para a industi                                                                                                    |
| ass on literates de consulté listé econtre e guie de pagamento) entigien vaciou, o distante estate a managere landouil de matricula - Matricula de landorei- sem délaba vencida. Não é passivel efetuar a negativação, laforme outro lindovil.                                                                                                    |
| entar analora a clurez on UP su Capi                                                                                                    |
|                                                                                                    |
| s province in the second second secon |
| so contraints () Data de Verclimento do Dibito Inicial ela Informatio o vencimento final de debito (Data de Vencimento End de debito (Data de Vencimento End de debito (Data de debito (Data de Vencimento End de debito (Data de debito (Data de debito (Data de debito (Data de debito (Data de debito (Data de debito (Data de debito (Data de debito (Data de debito (Data de debito (Data de debito (Data de debito (Data de debito (Data de debito (Data de debito (Data de debito (Data de de                                                                                                    |
| effor periods de referência de débitor                                                                                                    |
| . a control informado a méterica inicial do débito e Caso a méterica inicial do débito e Gaso a méterica inicial do débito e Caso a méterica inicial do débito e Caso a méterica a col têmes Sance, entennes ases débines Sance, entennes ases defines Sance.                                                                                                    |
| <ul> <li>contrains (a patrientics) as Salata Inicia Hala Informata);</li> </ul>                                                                                                    |
| ano tenha informado a ménéricia final do débite « Eaco a ménéricia final do débite « Eaco a ménéricia da Débita méneros 5 (doce) acos, enterne acei débitos « Eaco a ménéricia da Débita méneros S (doce) acos, enterne acei débitos « Eaco a ménéricia da Débita méneros S (doce) acos, enterne acei débitos « Eaco a ménéricia da Débita méneros S (doce) acos, enterne acei débitos « Eaco acei debitos » (doce) acos, enterne acei debitos « Eaco acei debitos » (doce) acos, enterne acei debitos « Eaco acei debitos » (doce) acos, enterne acei debitos « Eaco acei debitos » (doce) acos, enterne acei debitos » (doce) acos, enterne acei debitos » (doce) acos, enterne acei debitos » (doce) acos, enterne acei debitos » (do                                                                                                    |
| effort Induit es torfa social                                                                                                    |
| uno o movel entraja na tanta social, é exilida a mensagen indueil de matricala «Hatticala do indueil» está na tantía social. Não é possivel negativi-la.                                                                                                    |
| efficar Indvel de balas rende:                                                                                                    |
| uno o qualito tenha nelecienzo o applio Nilo ne campo indesi com Baixa Amnéa, e Acao o Indesi vaja de baixa menda, e abtense ante a menezgem Indevid de mateixala do Indevid- é de baixa menda. Não é possível negativid-la.                                                                                                    |
| efficare existincia de comando para o negativador na data:                                                                                                    |
| ano exista comando pogramado para ser executado para o negativador, o ústema exise a mensagem Existe um comando programado para execução no dis «Bata Prevista para Sascução» para «Begativador», Não é possivel inserir o comando.                                                                                                    |
| effor seleção de consulta sinula do:                                                                                                    |
| o o contrando enlo contrações a uma simulação, o interna entre a mentagam O contrações de sinte entre a mentagam O contrações de sinte entre entre a mentagam O contrações de sinte entre entre  |
| aoo a sinulaçõe ainda não tenha sido realizada, o sistema esibe a mensagem <b>A simulaçõe ainda não foi malizada. Efetze nova penguias.</b>                                                                                                    |
| n ar movel organ polatice:                                                                                                    |
| las o susto trans arecenso a open neo ne canpo movie canpo interes e canpo movie ingli a pasto e a verprina que eta negavivenco o organ pasto e no sustante a ceda o managen native a managen native a managen native a negavivence a organ pasto e a ceda o de la contra e e organ pasto e a ceda o de la contra e e organ pasto e a ceda o de la contra e e organ pasto e a ceda o de la contra e e organ pasto e a ceda o de la contra e e organ pasto e a ceda o de la contra e e organ pasto e a ceda o de la contra e e organ pasto e a ceda o de la contra e e organ pasto e a ceda o de la contra e e organ pasto e e organ pasto e e organ                                                                                                    |
| MAGY MOVE ACLOSS                                                                                                    |
| Nov internet per sources, visional and a strangent meter un meteries visionalistic de strangent meteries un meteries de strangent meteries de strangent meteries de strangent de strangent de st                                                                                                    |
|                                                                                                    |
| effor index e artilizionado:                                                                                                    |
| no carrendo de feiter e foto de relación estellar males e o indución de fotos aublico commonanda a Sin. o interner seño a manadem interneza enter tenta de manada                                                                                                    |
| effort blogals de regréração para o Cierte.                                                                                                    |
| . a con criente netectorante entity litologenetit para negritoração, a tilutura suite a menazagem Cliente Alexee da Cliente Selecidosas para negativação entit bioquesto para negativação de instent                                                                                                    |
| effor holosof de Negelinação de Petit                                                                                                    |
| . so perfil do indivit entiqui com s indicador para não regativa; o sistema exile a mensagem 0 indoir de matricula -Natriculas do indevit, tem perfil que não permite negativação.                                                                                                    |
| etflar hörador de Negerhaugka de Staatage                                                                                                    |
| soo o indexe en dia ya mi dua glo expectal de colonezo, é exilida a mensagem O landvel de matricula -xxxxxxx, este ale colonezo -xxxxxxx, que ale permite seguitadagia                                                                                                    |
|                                                                                                    |

## **Preenchimento dos Campos**

| Campo                                                         | Preenchimento dos Campos                                                                                                    |
|---------------------------------------------------------------|----------------------------------------------------------------------------------------------------|
| Negativador                                                   | Este campo é exibido pelo sistema e não permite alteração nesta tela.                                                                                                    |
| Identificação da Cl                                           | Campo obrigatório - Informe um texto livre.                                                                                                    |
|                                                               | Campo obrigatório - Informe o código do usuário responsável, com no                                                                                                    |
| Usuário Responsável                                           | máximo 9 (nove) dígitos, ou clique no botão 🗣 para selecionar o usuário<br>desejado. O nome é exibido no campo ao lado.                                                   |
|                                                               | Para apagar o conteúdo do campo, clique no botão 🔗 ao lado do campo<br>em exibição.                                                                                       |
| lmóvel com Baixa<br>Renda                                     | Campo obrigatório - Selecione a opção <i>Sim</i> para indicar que o imóvel é de baixa renda, caso contrário, informe a opção <i>Não</i> .                                 |
| Exigir ao Menos uma<br>Conta em Nome do<br>Cliente Negativado | Campo obrigatório - Selecione a opção <i>Sim</i> para exigir ao menos uma conta em nome do cliente negativado, caso contrário, informe a opção <i>Não</i> .               |
| lmóvel de Categoria<br>Público                                | Campo obrigatório - Selecione a opção <i>Sim</i> para indicar que o imóvel é de categoria pública, caso contrário, informe a opção <i>Não</i> .                           |
| Só Considerar<br>CPF/CNPJ Válido                              | Campo obrigatório - A opção <i>Sim</i> é padrão do sistema Gsan e só poderá ser alterada por usuário que tenha <i>Permissão Especial</i> .                                |
| Negativar apenas<br>débitos do cliente<br>atual               | Selecione entre <i>Sim</i> ou <i>Não</i> se deseja efetuar a negativação apenas do<br>cliente atual. Caso selecione <i>Não</i> , a negativação será efetuada por período. |

| Campo                 | Preenchimento dos Campos                                                                                                    |
|-----------------------|----------------------------------------------------------------------------------------------------|
| Negativar por Período | Selecione entre <i>Sim</i> ou <i>Não</i> . Caso selecione <i>Sim</i> , a negativação é efetuada levando em consideração os períodos de relacionamento do cliente com o imóvel, e não apenas com o cliente atual do imóvel. A negativação por período altera toda a regra de titularidade do <b>CPF/CNPJ</b> , definida ao inserir o comando de negativação, gerando uma situação de cobrança do imóvel para cada cliente, guardando o intervalo de referência das contas e/ou guias de pagamento.                                                                                                    |
| Nome do Arquivo       | Clique em Escolher arquivo para selecionar do seu computador um arquivo relacionado à negativação.                                                                                                    |
| Imóveis               | Campo obrigatório - Informar pelo menos uma matrícula de imóvel,<br>permitindo adicionar novas matrículas e remover matrículas já incluídas.<br>Para cada matrícula informada, o sistema faz as validações:<br>Verifica se a matrícula do imóvel já existe na lista;<br>Verificar existência de negativação para o imóvel;<br>Verifica se o imóvel está na tarifa social;<br>Verifica se o imóvel encontra-se em baixa renda;<br>Verifica se o imóvel é de órgão público;<br>Verifica o Indicador de Negativação do Perfil;<br>Verifica se o imóvel está excluído:<br>Para cada matrícula informada, o sistema verifica a existência dela no<br>cadastro;<br>Verifica a existência da matrícula do imóvel;<br>Verifica o bloqueio de negativação para o cliente;<br>Verifica o bloqueio de negativação para o cliente. |

## **Preenchimento dos Campos**

#### **Aba Dados Gerais**

| Campo                                       | Preenchimento dos Campos                                                                                                    |
|---------------------------------------------|----------------------------------------------------------------------------------------------------|
| Negativador                                 | Este campo é exibido pelo sistema e não permite alteração nesta tela.                                                                                               |
| Título                                      | Campo obrigatório - Pode ser digitado apenas parte do título e usar as opções de <i>Iniciando pelo texto</i> ou <i>Contendo o texto</i> .                           |
| Descrição da<br>Solicitação                 | Este campo é para texto livre, com no máximo 100 (cem) caracteres.                                                                                                  |
| Simular a Negativação                       | Campo obrigatório - A opção <i>Sim</i> , seleciona apenas os comandos<br>simulados;<br>A opção <i>Não</i> , seleciona apenas os comandos não simulados.             |
| Executar o Comando a<br>Partir da Simulação | Campo obrigatório - Selecione a opção <i>Sim</i> que indica ao sistema para execução do comando a partir da simulação, caso contrário, informe a opção <i>Não</i> . |
| Comando de Simulação                        | Permite consultar um comando de simulação.                                                                                                    |
| Data Prevista para<br>Execução              | Data prevista para execução do comando de negativação, no formato<br>dd/mm/aaaa (dia, mês, ano).                                                                    |

|                                              | 1                                                                                                    |  |  |
|----------------------------------------------|----------------------------------------------------------------------------------------------------|--|--|
| Campo                                        | Preenchimento dos Campos                                                                                                    |  |  |
|                                              | Campo obrigatório - Informe o código do usuário responsável, com no                                                                                                    |  |  |
| Usuário Responsável                          | máximo 9 (nove) dígitos, ou clique no botão 📴 para selecionar o usuário desejado. O nome é exibido no campo ao lado.                                                                                                    |  |  |
|                                              | Para apagar o conteúdo do campo, clique no botão 🕙 ao lado do campo em exibição.                                                                                                    |  |  |
| Quantidade Máxima de<br>Inclusões            | Quantidade máxima de inclusões, campo numérico.                                                                                                    |  |  |
| Só Considerar CPF/CNPJ<br>Valido             | Campo obrigatório - A opção <i>Sim</i> é padrão do sistema Gsan e só poderá ser alterada por usuário que tenha <i>Permissão Especial</i> .                                                                                                    |  |  |
| Negativar apenas<br>débitos do cliente atual | Selecione entre <i>Sim</i> ou <i>Não</i> se deseja efetuar a negativação apenas do cliente atual. Caso selecione <i>Não</i> , a negativação será efetuada por período.                                                                                                    |  |  |
| Negativar por Período                        | Selecione entre <i>Sim</i> ou <i>Não</i> . Caso selecione <i>Sim</i> , a negativação é<br>efetuada levando em consideração os períodos de relacionamento do<br>cliente com o imóvel, e não apenas com o cliente atual do imóvel. A<br>negativação por período altera toda a regra de titularidade do <b>CPF/CNPJ</b> ,<br>definida ao inserir o comando de negativação, gerando uma situação de<br>cobrança do imóvel para cada cliente, guardando o intervalo de<br>referência das contas e/ou guias de pagamento. |  |  |
| Titularidade do                              | Campo obrigatório - Selecione uma das opções disponibilizada pelo                                                                                                    |  |  |
| CPF/CNPJ da<br>Negativação                   | sistema e clique no botão <b>cultura</b> . Esta operação pode ser repetida<br>várias vezes.                                                                                                    |  |  |
|                                              | Para remover um item cadastrado, clique no botão 🛛 🥸.                                                                                                    |  |  |

#### Aba Débito

| Campo                                                         | Preenchimento dos Campos                                                                                                    |
|---------------------------------------------------------------|----------------------------------------------------------------------------------------------------|
| Negativador                                                   | Este campo é exibido pelo sistema e não permite alteração nesta<br>tela.                                                                                                    |
| Período de Referência do<br>Débito                            | Informe o período de referência do débito (inicial e final), no formato mm/aaaa (mês, ano).                                                                                                    |
| Período de Vencimento do<br>Débito                            | Informe o período de vencimento do débito, no formato dd/mm/aaaa<br>(dia, mês, ano), ou clique no botão , <i>link</i> <b>Pesquisar Data -</b><br><b>Calendário</b> , para selecionar as datas desejadas. |
| Valor do Débito                                               | Informe o intervalo de valor do débito a ser considerado.                                                                                                    |
| Número de Contas                                              | Informe o intervalo de número de contas a ser considerado.                                                                                                    |
| Considerar Contas em<br>Revisão                               | Campo obrigatório - Selecione a opção <i>Sim</i> para indicar que deve ser considerada as contas em revisão, caso contrário, informe a opção <i>Não</i> .                                                |
| Considerar Guias de<br>Pagamento                              | Campo obrigatório - Selecione a opção <i>Sim</i> para indicar que deve ser considerada as guias de pagamento, caso contrário, informe a opção <i>Não</i> .                                               |
| Exigir ao Menos uma Conta<br>em Nome do Cliente<br>Negativado | Campo obrigatório - Selecione a opção <i>Sim</i> para indicar que deve exigir ao menos uma conta em nome do cliente negativado, caso contrário, informe a opção <i>Não</i> .                             |
| Parcela em Atraso                                             | Campo obrigatório - Selecione a opção <i>Sim</i> para indicar que deve ser considerada as contas em revisão, caso contrário, informe a opção <i>Não</i> .                                                |

| Campo                                       | Preenchimento dos Campos                                                                                                    |
|---------------------------------------------|----------------------------------------------------------------------------------------------------|
| Dias em Atraso de<br>Parcelamento           | Informe a quantidade de dias em atraso de parcelamento a ser considerado no processamento.                                                                                                 |
| Recebeu Carta de<br>Parcelamento em Atraso  | Campo obrigatório - Selecione a opção <i>Sim</i> para indicar que deve ser considerado que o cliente recebeu carta de parcelamento em atraso, caso contrário, informe a opção <i>Não</i> . |
| Dias em Atraso Após<br>Recebimento da Carta | Informe a quantidade de dias em atraso após o recebimento da carta que deve ser considerado no processamento.                                                                              |

#### Aba Imóvel

| Campo                                   | Preenchimento dos Campos                                                                                                    |
|-----------------------------------------|----------------------------------------------------------------------------------------------------|
| Negativador                             | Este campo é exibido pelo sistema e não permite alteração nesta tela.                                                                                                    |
| Cliente                                 | Informe o código do cliente, ou clique no botão R para selecionar o cliente desejado. O nome é exibido no campo ao lado.                                                                                                    |
|                                         | em exibição.                                                                                                    |
| Tipo de Relação                         | Campo obrigatório - Selecione uma das opções disponibilizadas pelo sistema.                                                                                                    |
| Imóvel com Sit.<br>Especial de Cobrança | Campo obrigatório - Selecione a opção <i>Sim</i> para considerar o imóvel com situação especial de cobrança, caso contrário, informe a opção <i>Não</i> .                                                                               |
| Situação Especial de<br>Cobrança        | Selecione uma ou mais opções de situação especial de cobrança.<br>Para selecionar mais de uma opção, mantenha a tecla <i>CTRL</i> pressionada<br>e, em segui clique no(s) item(ns) desejado(s).                                         |
| lmóvel com Sit. de<br>Cobrança          | Campo obrigatório - Selecione a opção <i>Sim</i> para considerar o imóvel em situação de cobrança, caso contrário, informe a opção <i>Não</i> .                                                                                         |
| Imóveis com Baixa<br>Renda              | Campo obrigatório - Selecione a opção <i>Sim</i> para considerar o imóvel em situação de baixa renda, caso contrário, informe a opção <i>Não</i> .                                                                                      |
| Imóvel de Categoria<br>Público          | Campo obrigatório - Selecione a opção <i>Sim</i> para considerar o imóvel emcategoria público, caso contrário, informe a opção <i>Não</i> .                                                                                             |
| Situação de Ligação de<br>Água          | Selecione uma ou mais opções disponibilizadas pelo sistema, clicando<br>sobre o item desejado.<br>Para selecionar mais de uma opção, mantenha a tecla <i>CTRL</i> pressionada<br>e, em seguida clique no(s) item(ns) desejado(s).       |
| Situação de Ligação de<br>Esgoto        | Selecione uma ou mais opções disponibilizadas pelo sistema, clicando<br>sobre o item desejado.<br>Para selecionar mais de uma opção, mantenha a tecla <i>CTRL</i> pressionada<br>e, em seguida clique no(s) item(ns) desejado(s).       |
| Subcategoria                            | Selecione uma ou mais opções disponibilizadas pelo sistema, clicando<br>sobre o item desejado.<br>Para selecionar mais de uma opção, mantenha a tecla <i>CTRL</i> pressionada<br>e, em seguida clique no(s) item(ns) desejado(s).       |
| Perfil do Imóvel                        | Selecione um perfil ou mais opções disponibilizadas pelo sistema,<br>clicando sobre o item desejado.<br>Para selecionar mais de uma opção, mantenha a tecla <i>CTRL</i> pressionada<br>e, em seguida clique no(s) item(ns) desejado(s). |
| Tipo de Cliente                         | Selecione uma ou mais opções disponibilizadas pelo sistema, clicando<br>sobre o item desejado.<br>Para selecionar mais de uma opção, mantenha a tecla <i>CTRL</i> pressionada<br>e, em seguida clique no(s) item(ns) desejado(s).       |

#### Aba Localização

| Campo                      | Preenchimento dos Campos                                                                                                    |
|----------------------------|----------------------------------------------------------------------------------------------------|
| Negativador                | Este campo é exibido pelo sistema e não permite alteração nesta tela.                                                                                                    |
| Grupo de Cobrança          | Selecione uma ou mais opções disponibilizadas pelo sistema, clicando sobre<br>o item desejado.<br>Para selecionar mais de uma opção, mantenha a tecla <i>CTRL</i> pressionada e,<br>em seguida clique no(s) item(ns) desejado(s). |
| Gerência Regional          | Selecione uma ou mais opções disponibilizadas pelo sistema, clicando sobre<br>o item desejado.<br>Para selecionar mais de uma opção, mantenha a tecla <i>CTRL</i> pressionada e,<br>em seguida clique no(s) item(ns) desejado(s). |
| Unidade de Negócio         | Selecione uma ou mais opções disponibilizadas pelo sistema, clicando sobre<br>o item desejado.<br>Para selecionar mais de uma opção, mantenha a tecla <i>CTRL</i> pressionada e,<br>em seguida clique no(s) item(ns) desejado(s). |
| Localidade Polo            | Selecione uma ou mais opções disponibilizadas pelo sistema, clicando sobre<br>o item desejado.<br>Para selecionar mais de uma opção, mantenha a tecla <i>CTRL</i> pressionada e,<br>em seguida clique no(s) item(ns) desejado(s). |
| Localidade Inicial         | Informe o código da localidade, ou clique no botão R, <i>link</i> <b>Pesquisar</b><br><b>Localidade</b> , para selecionar localidade desejada. O nome é exibido no<br>campo ao lado.                                              |
|                            | Para apagar o conteúdo do campo, clíque no botão 🍼 ao lado do campo em exibição.                                                                                                    |
| Setor Comercial<br>Inicial | Informe o código do setor, ou clique no botão R, <i>link</i> <b>Pesquisar Setor</b><br><b>Comercial</b> , para selecionar o setor desejado. O nome é exibido no campo ao<br>lado.                                                 |
|                            | Para apagar o conteúdo do campo, clique no botão 🛇 ao lado do campo em exibição.                                                                                                    |
| Localidade Final           | Informe o código da localidade, ou clique no botão R, <i>link</i> <b>Pesquisar</b><br><b>Localidade</b> , para selecionar a localidade desejada. O nome é exibido no<br>campo ao lado.                                            |
|                            | Para apagar o conteúdo do campo, clique no botão 🔗 ao lado do campo em exibição.                                                                                                    |
| Setor Comercial<br>Final   | Informe o código do setor comercial, ou clique no botão R, link Pesquisar<br>Setor Comercial, para selecionar o setor desejado. O nome é exibido no<br>campo ao lado.                                                             |
|                            | Para apagar o conteúdo do campo, clique no botão 🕙 ao lado do campo em exibição.                                                                                                    |

#### Aba Exclusão

| Campo              | Preenchimento dos Campos                                                                                                    |
|--------------------|----------------------------------------------------------------------------------------------------|
| Quantidade de Dias | Este campo é exibido pelo sistema e não permite alteração nesta tela.                                                                                                    |
| Motivo de Retorno  | Selecione uma ou mais opções disponibilizadas pelo sistema, clicando sobre o<br>item desejado.<br>Para selecionar mais de uma opção, mantenha a tecla <i>CTRL</i> pressionada e, em<br>seguida clique no(s) item(ns) desejado(s). |

# Funcionalidade dos Botões

| Botão              | Descrição da Funcionalidade                                                                                                    |
|--------------------|----------------------------------------------------------------------------------------------------|
| Avançar            | Ao clicar neste botão, o sistema avança para tela seguinte.                                                                                                    |
| Pesquisar Comandos | Ao clicar neste botão, o sistema pesquisa a existência de comando de<br>negativação já incluído.                                                                                                    |
| Pesquisar          | Ao clicar neste botão, o sistema executa pesquisa com base nos parâmetros informados.                                                                                                    |
| R                  | Ao clicar neste botão, o sistema permite consultar um dado nas bases de dados.                                                                                                    |
| 8                  | Ao clicar neste botão, o sistema apaga o conteúdo do campo em exibição.                                                                                                    |
| Adicionar          | Ao clicar neste botão, o sistema permite adicionar matrículas do imóvel à lista para negativação.                                                                                                    |
| 8                  | Ao clicar neste botão, o sistema remove o item da base de dados.                                                                                                    |
| Voltar             | Ao clicar neste botão, o sistema retorna à tela anterior.                                                                                                    |
| Voltar Filtro      | Ao clicar neste botão, o sistema retorna à tela de filtro.                                                                                                    |
| Voltar             | Ao clicar neste botão, o sistema volta à tela anterior.                                                                                                    |
| Desfazer           | Ao clicar neste botão, o sistema desfaz o último procedimento realizado.                                                                                                    |
| Cancelar           | Ao clicar neste botão, o sistema cancela a operação e retorna à tela principal.                                                                                                    |
|                    | Ao clicar neste botão, o sistema permite selecionar uma data válida, no<br>formato dd/mm/aaaa (dia, mês, ano).<br>Para obter detalhes sobre o preenchimento do campo de datas, clique no <i>link</i><br><b>Pesquisar Data - Calendário</b> . |
| Limpar             | Ao clicar neste botão, o sistema limpa o conteúdo dos campos na tela.                                                                                                    |
| Inserir            | Ao clicar neste botão, o sistema comanda a inserção do dados.                                                                                                    |
| Fechar             | Ao clicar neste botão, o sistema fecha a tela em exibição.                                                                                                    |
| Concluir           | Ao clicar neste botão, o sistema comanda a execução com base nos parâmetros informados.                                                                                                    |

### Referências

Inserir Comando de Negativação

**Termos Principais** 

Cobrança

Negativação

Clique **aqui** para retornar ao Menu Principal do GSAN.

From: https://www.gsan.com.br/ - Base de Conhecimento de Gestão Comercial de Saneamento

Permanent link: https://www.gsan.com.br/doku.php?id=ajuda:cobranca:inserir\_comando\_de\_negativacao&rev=1554384491

Last update: 04/04/2019 13:28

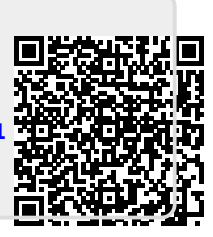